## Changing Proxy Server Setting Prior to Using Polaris Transfer Program

- 1. Open Internet Explorer
- 2. View Internet Explorer Menu Bar. If Menu Bar is not displayed press the ALT key.
- 3. Select Tools on Menu Bar
- 4. Select Internet Options on drop down menu
- 5. Select the *Connections* tab in the Internet Options window.
- 6. Select LAN settings Button in the Internet Options window..
- 7. Uncheck Use automatic configuration script in the Local Area Network (LAN) Settings window.
- 8. Uncheck Use a proxy server for your LAN (These setting will not apply to dial up or VPN connections) in the Local Area Network (LAN) Settings window.
- 9. Click OK in the Local Area Network (LAN) Settings window.
- 10. Click **OK** in the Internet Options window.
- 11. Open the Polaris Transfer Program and transfer recorded flight data.
- 12. Logoff computer when finished. Logging off the computer will reset the Proxy Server settings to the default settings.

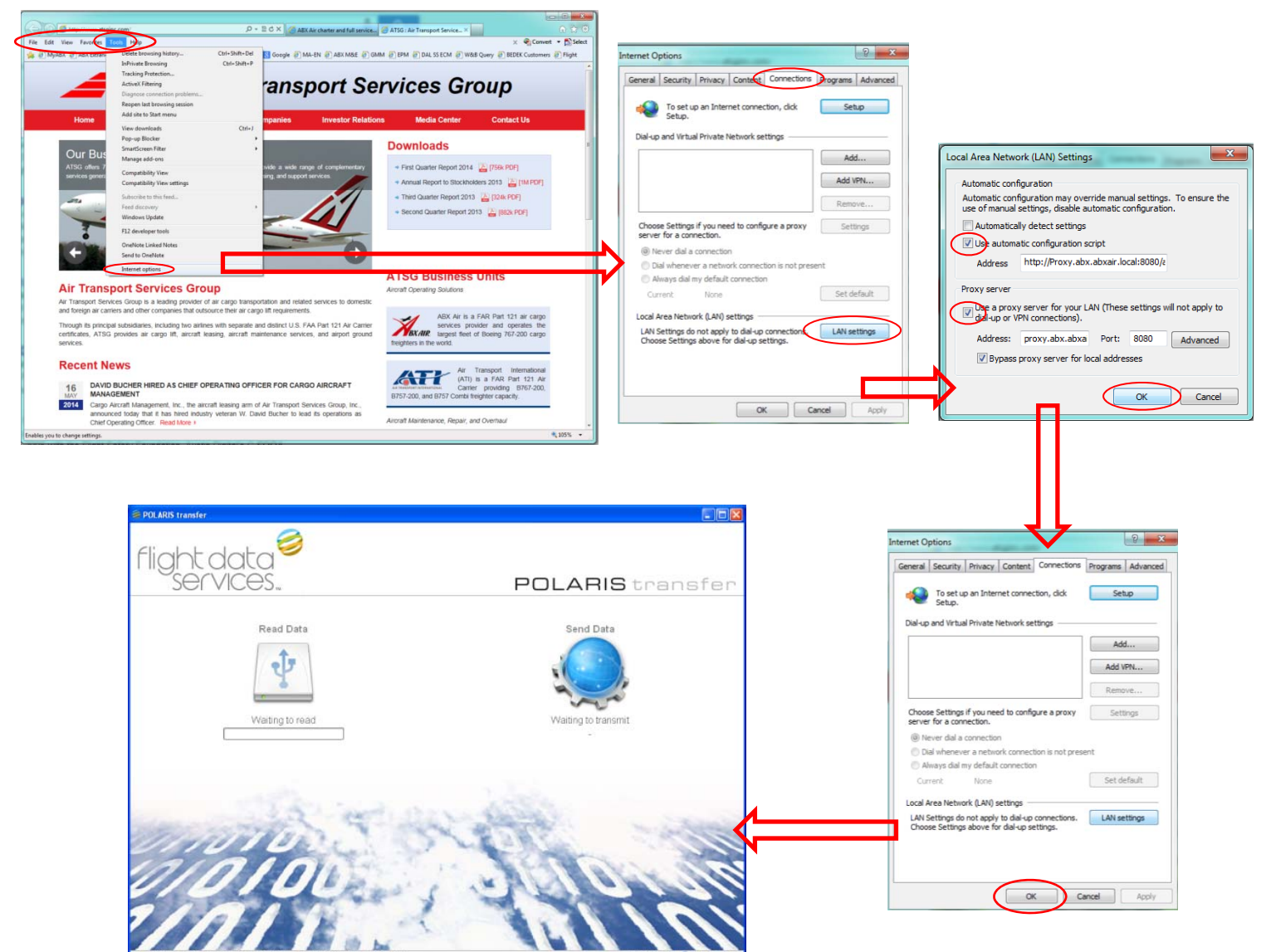